# KÜTÜPHANE OKUYUCU HİZMETLERİ KONTROL LİSTESİ

# <u>ÜYELİK</u>

## **BAŞVURU ÖNCESİ:**

- $\Delta$  Üniversite kimliğinizi (Öğrenci, Akademik/ İdari personel) yanınızda bulundurun
- $\Delta$  Gazi Üniversitesi E-mail hesabı açtırın

## **KÜTÜPHANEYE GELİNCE:**

- $\Delta$  Okuyucu Hizmetleri bankosuna başvurun
- $\Delta$  Kimlik belgelerinizi gösterin
- $\Delta$  Üyeliğinizi açtırın, aktive ettirin
- $\Delta$  Kütüphane kullanımı ile ilgili bilgilendirme alın (0312 202 29 40 / 41)

Not: Fotoğraflı ve barkotlu yeni kimliğiniz mutlaka yanınızda olmalıdır.

## YAYIN ÖDÜNÇ ALMA:

Ödünç alacağınız yayınlar ile Kütüphane giriş kat bankosuna başvurun

- $\Delta$  Kimliğinizi göstererek yayın ödünç almak istediğinizi beyan edin
- $\Delta$  İşlem tamamlandığında yayınlarınızı alarak bankodan ayrılın

Veya

Ödünç alacağınız yayınlar ile Kütüphane giriş kattaki shelf checklere gidin

- $\Delta$  Kimlik bilgilerinizi okutun
- $\Delta$  Ödünç alacağınız yayınların barkodunu okutun
- $\Delta$  İşlem tamamlandı bilgi çıktısını alarak ayrılın

Not: Fotoğraflı ve barkotlu yeni kimliğiniz mutlaka yanınızda olmalıdır.

## YAYIN SÜRE UZATMA:

Web üzerinden uzatma için:

- $\Delta$  Kütüphane sayfasına girin (<u>http://lib.gazi.edu.tr</u>)
- $\Delta$  Kullanıcı işlemlerini tıklayın
- $\Delta$  Üye numarası ve şifre girerek sayfanızı açın
- $\Delta$  "Yayınları uzat"ı seçin
- $\Delta$  Başarı ile uzatıldı ifadesini gördükten sonra işlemi bitirin

Veya

#### Kütüphane giriş kat bankosuna başvurun

- $\Delta$  Kimliğinizi ve yayınları verin
- $\Delta$  Uzatma isteğinizi beyan edin
- $\Delta$  İşlem tamamlandı onayını aldıktan sonra bankodan ayrılın

Veya

#### Kütüphane giriş kattaki shelf checklere gidin

- $\Delta$  Kimlik bilgilerinizi okutun
- $\Delta$  Üzerinizdeki yayınlarınız görün
- $\Delta$  Uzatmak istediğiniz yayınları seçin
- $\Delta$  İşlem tamamlandı bilgi çıktısını alarak ayrılın

Not: Fotoğraflı ve barkotlu yeni kimliğiniz mutlaka yanınızda olmalıdır.

## YAYIN İADE:

#### Kütüphane giriş kat bankosuna başvurun

- $\Delta$  lade isteğinizi beyan edin
- $\Delta$  Yayınları iade edin
- $\Delta$  Onay aldıktan sonra bankodan ayrılın

Veya

#### Kütüphane giriş kattaki shelf checklere gidin

- $\Delta$  Kimlik bilgilerinizi okutun
- $\Delta$  lade seçeneğini seçerek yayınların barkodunu okutun
- $\Delta$  İşlem tamamlandı bilgi çıktısını alarak ayrılın

## AYIRTMA İŞLEMLERİ:

Kütüphanedeki tüm bilgisayarları kullanarak yayınızı bulun (http://kutuphane.gazi.edu.tr/)

- $\Delta$  Yayın kullanılabilir değilse, başka okuyucuda ise
- $\Delta$  Bilgisayardan numaranız ve şifreniz ile yayına ayırtma koyun
- $\Delta$  Ayırtma tarihinizi kontrol edin
- $\Delta$  İşlem tamamlandığında kendi üye alanınızdan çıkın

Veya

#### Web üzerinden ayırtma için:

- $\Delta$  Kütüphane sayfasına girin (<u>http://lib.gazi.edu.tr</u>)
- $\Delta$  Taramanızı yapın (<u>http://kutuphane.gazi.edu.tr/</u>)
- $\Delta$  Yayın kullanılabilir değilse, başka okuyucuda ise
- $\Delta$  Üye numarası ve şifrenizi girin
- $\Delta$  Yayınları ayırtmayı seçin
- $\Delta$  Ayırtma tarihinizi kontrol edin
- $\Delta$  İşlem tamamlandığında kendi üye alanınızı kapatın

## KÜTÜPHANELERARASI İŞBİRLİĞİ (AKADEMİK PERSONEL)

## PROTOKOL ÜYELİK BAŞVURUSU ÖNCESİ:

- $\Delta$  Kütüphane web sayfasına girin (<u>http://lib.gazi.edu.tr</u>)
- $\Delta$  Formlar başlığı altında kütüphanelerarası işbirliği formlarını açın
- $\Delta$  Gideceğiniz Kütüphaneyi seçin
- $\Delta$  Formu doldurun
- $\Delta$  2 Kopya çıktı alarak Kütüphaneye başvurun

## KÜTÜPHANEYE GELİNCE:

- $\Delta$  Kütüphane okuyucu hizmetleri bankosu veya Kütüphanelerarası işbirliği birimine başvurun (0312 202 29 31)
- $\Delta$  Kütüphane sistemine kaydedilmesi sağlayın
- $\Delta$  Belgenizi onaylatın
- $\Delta$  1 Kopya Protokol formu, 1 fotoğraf ve Üniversite kimliğinizle ilgili Kütüphaneye gidin

Not: Fotoğraflı ve barkotlu yeni kimliğiniz mutlaka yanınızda olmalıdır.

# KÜTÜPHANELERARASI İŞBİRLİĞİ YAYIN İSTEKLERİ (AKADEMİK PERSONEL)

## YURTİÇİ VE YURTDIŞI YAYIN İSTEKLERİ:

- $\Delta$  Kütüphane web sayfasına girin (<u>http://lib.gazi.edu.tr</u>)
- $\Delta$  Formlar başlığı altında kütüphanelerarası işbirliği formlarını açın
- $\Delta$  Gazi Üniversitesi e-posta adresi ve şifresi ile istek sayfasına girin
- $\Delta$  İsteğiniz için zorunlu alanları mutlaka doldurun
- $\Delta$  İsteğinizi kontrol ederek onaylayın
- $\Delta$  Sisteminizi kapatın
- $\Delta$  İlgili birimin bilgilendirme e-postası size ulaşacaktır